| Get Started                                                                   |                          | Get Started                                                             |  |
|-------------------------------------------------------------------------------|--------------------------|-------------------------------------------------------------------------|--|
| Country                                                                       | Your Phone Number        |                                                                         |  |
| ······································                                        | <b>+1</b> (201) 555-0123 | Your Email Address                                                      |  |
| We'll send you a text message with a six (6) digit code to verify your device |                          | We'll send you an email with a six (6) digit code to verify your device |  |
|                                                                               |                          |                                                                         |  |
|                                                                               |                          |                                                                         |  |
|                                                                               |                          |                                                                         |  |
|                                                                               | Or login with Email      | Or login with Phone                                                     |  |
|                                                                               | NEXT                     | NEXT                                                                    |  |
|                                                                               | < • •                    |                                                                         |  |

Upon logging into the Passport Parking app for the first time, you'll be prompted to sign up using either your phone number or email address.

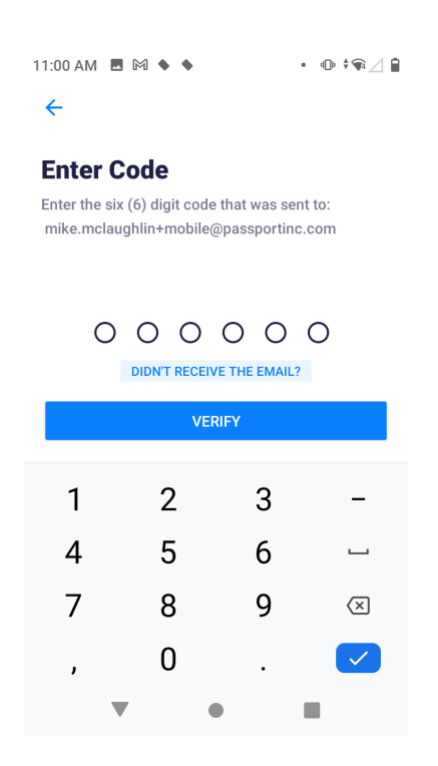

Once you enter an email or phone number, you'll receive a six-digit code to verify your contact method. Enter the code and tap 'Verify' to proceed.

| 11:00 AM 🖪 🕅 🔶 🔶 | • | ◍ᆥ♥∠ |  |
|------------------|---|------|--|
|------------------|---|------|--|

←

## **Create PIN**

Please create a four (4) digit PIN for your account security

|   | 0 0 | 00     |                          |
|---|-----|--------|--------------------------|
|   | CO  | NTINUE |                          |
| 1 | 2   | 3      | -                        |
| 4 | 5   | 6      | Ц                        |
| 7 | 8   | 9      | $\langle \times \rangle$ |
| , | 0   |        | $\checkmark$             |
|   | ▼   | •      | •                        |

You'll need to create a secure PIN for your account.

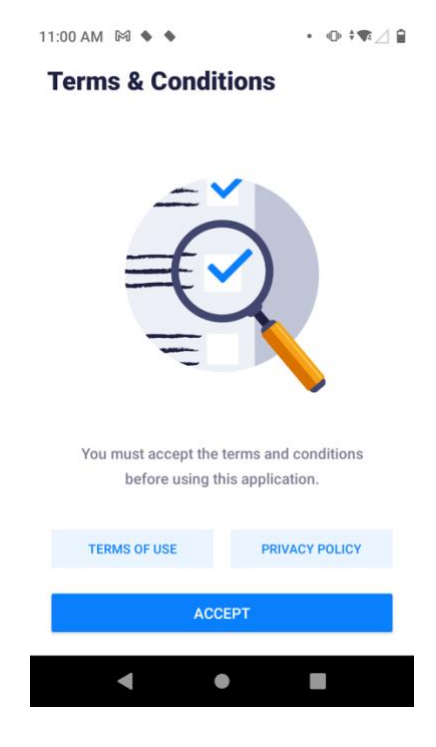

Be sure to review the Terms & Conditions and accept them to use the app.

| 11:00 AM 🕅 🔶 | •                 | • @ #¶⊿ 🔒     |
|--------------|-------------------|---------------|
|              |                   | Θ             |
|              |                   |               |
|              |                   |               |
|              |                   |               |
|              |                   |               |
|              | •                 |               |
|              | ZONE              |               |
|              | ####              |               |
|              |                   |               |
|              |                   |               |
|              |                   |               |
|              |                   |               |
|              |                   |               |
| Look for th  | e Passport app zo | one number on |
| signs of pa  | sion when vou're  | ready!        |
|              |                   |               |
|              | NEW SESSION       |               |
|              |                   |               |
| •            |                   |               |

This screen allows you to begin your parking session. Click on New Session.

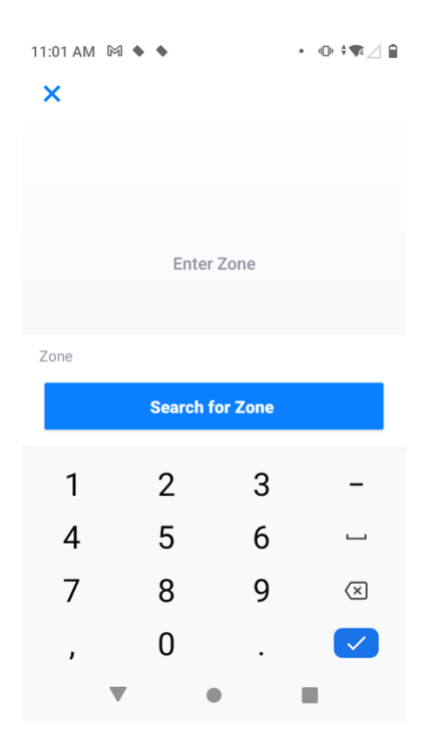

Enter the zone number corresponding to your location and click on 'Search for Zone'. Zone numbers can be found on nearby signage.

| 11:01 AM 🕅 א | •              | • • • • • • 🖉 🔒 |
|--------------|----------------|-----------------|
| ×            |                |                 |
|              | Maple St       |                 |
|              | 9754 🕕         |                 |
|              |                |                 |
|              |                |                 |
|              |                |                 |
|              |                |                 |
|              |                |                 |
|              |                |                 |
|              | Select Vehicle |                 |
|              |                |                 |
| Vehicles     |                |                 |
| NEW          |                |                 |
| +            |                |                 |
| •            | •              |                 |

Once you've entered a valid Sault Ste. Marie parking zone number, the name of the zone will appear. In this example, I'd like to park in zone 9754, which corresponds to Maple Street. Tap on 'NEW' at the bottom of the screen to add your vehicle.

| 1:02 AM 🕅 🔶 🔶            | • • • • • • 🖉 🔒 |
|--------------------------|-----------------|
| ←                        |                 |
| Add Vehicle              |                 |
| License Plate<br>MPM 516 |                 |
| Michigan (MI), US        | •               |
| Nickname (optional)      |                 |
| Corolla                  |                 |
|                          |                 |
|                          |                 |
|                          |                 |
|                          |                 |
|                          |                 |
|                          |                 |
| SAVE                     |                 |
| < ●                      |                 |

Fill in the information of the vehicle that will be parking and tap 'Save'.

| 11:02 AM 🕅 🔶 🔶          | • • • • • 🖌 🔒 |
|-------------------------|---------------|
| ×                       |               |
| Maple St                |               |
| 9754 🕚                  |               |
|                         |               |
|                         |               |
|                         |               |
|                         |               |
|                         |               |
|                         |               |
| Select Vehicle          |               |
|                         |               |
| Vehicles                |               |
| Corolla NEW<br>MPM516 + |               |
| < ●                     |               |

Once you've added a vehicle, it will be available as an option in blue. These vehicles will remain associated with your account. Tap on the vehicle that's parking to continue.

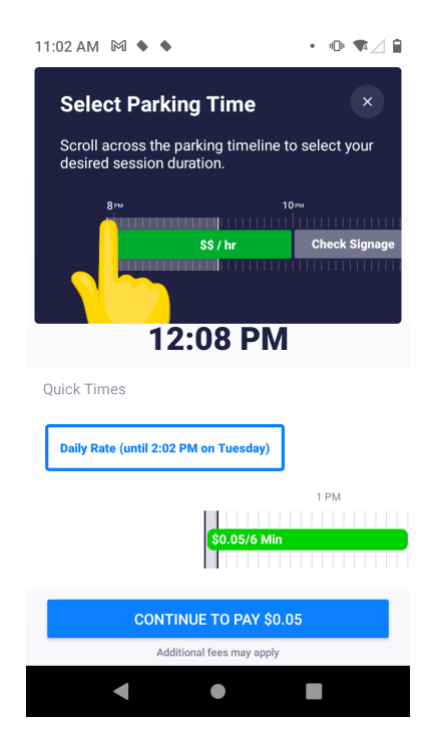

Next, select how long you'd like your parking session to be valid for. Once finalized, tap on the blue button to proceed.

| 11:03 AM 🖪 🕅 🔶 🔶 🔹                   | D ≑♥∠ B  |  |
|--------------------------------------|----------|--|
| ×                                    |          |  |
| PARKING DETAILS                      |          |  |
| Zone Name                            | Maple St |  |
| Zone Number                          | 9754     |  |
| Vehicle                              | MPM516   |  |
| End Time Tue, May 9, 2:02            | PM (EDT) |  |
| PAYMENT                              |          |  |
| Parking Fee                          | \$1.00   |  |
| TOTAL                                | \$1.00   |  |
| Do you have a validation code?       | REDEEM   |  |
| Payment processed by <b>Passport</b> |          |  |
|                                      |          |  |
| SETUP PAYMENT                        |          |  |
| < ● ■                                |          |  |

Tap on 'Setup Payment' to add a payment method.

| 11:03 AM 🕅 ♦ ♦ • 🕕 ‡♥∠ |     |
|------------------------|-----|
| ÷                      |     |
| Add Payment            |     |
| Card Number            | cc  |
| Expiration (MM/YY)     | CVV |
| ZIP / Postal Code      |     |
| Nickname (optional)    |     |
|                        |     |
|                        |     |
| SAVE CAR               | D   |
| •                      |     |

Fill in your card's information and click on Save Card. Your card will remain associated with your account.

| 11:03 AM 🖪 🕅 🔶 🔶 🔹             | ◍≑♥∠▮      |
|--------------------------------|------------|
| ×                              |            |
| PARKING DETAILS                |            |
| Zone Name                      | Maple St   |
| Zone Number                    | 9754       |
| Vehicle                        | MPM516     |
| End Time Tue, May 9, 2:0       | 2 PM (EDT) |
| PAYMENT                        |            |
| Parking Fee                    | \$1.00     |
| TOTAL                          | \$1.00     |
| Do you have a validation code? | REDEEM     |
| Payment Type                   | Visa >     |
| Payment processed by Passpor   | rt         |
|                                |            |
| CONFIRM PAYMENT                |            |
| < ● ■                          |            |

Review all your information and once you're ready to start parking, tap on 'Confirm Payment'.

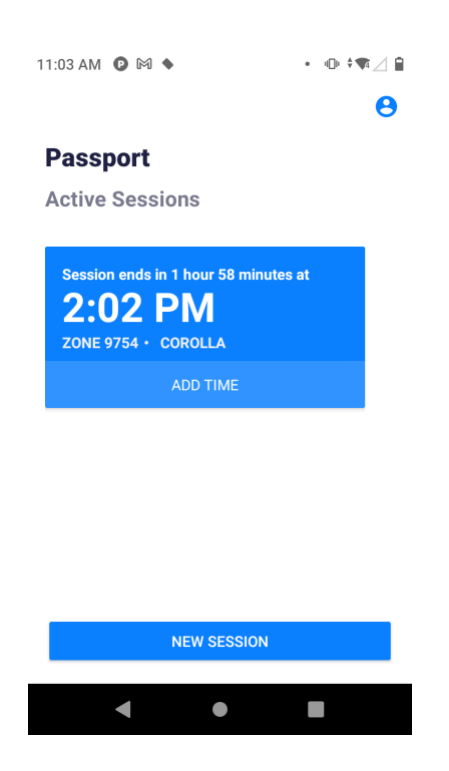

That's it! Your session has begun, and it will be displayed in the app.